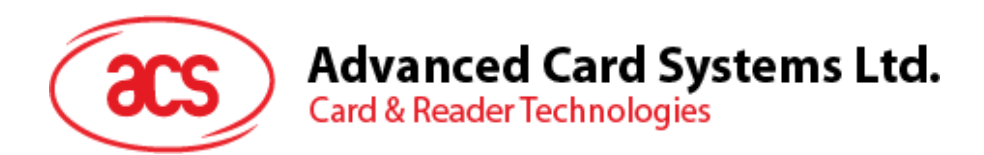

# ACR1281U-C2 Card UID Reader

Reference Manual 1.00

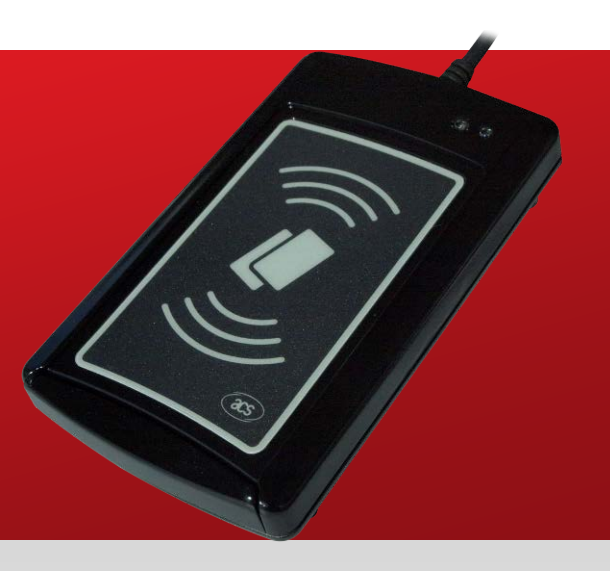

Subject to change without prior notice

info@acs.com.hk www.acs.com.hk

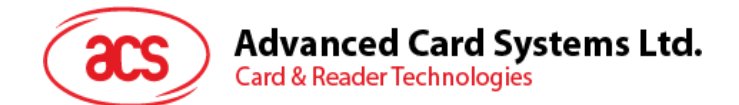

## **Table of Contents**

| 1.0.                         | Introduction                                                                                                    | 3  |
|------------------------------|----------------------------------------------------------------------------------------------------|----|
| 2.0.                         | Features                                                                                                    | 4  |
| 3.0.                         | Typical Applications                                                                                                    | 5  |
| 4.0.                         | UID Output Settings                                                                                                    | 6  |
| 4.1.<br>4.2.<br>4.3.<br>4.4. | Output Format<br>Character between each UID bytes<br>2.1. Reference Document<br>Character at the end of UID bytes<br>Current Output Settings |    |
| 5.0.                         | Configure the UID using escape command                                                                                                    | 8  |
| 5.1.<br>5.2.<br>5.3.         | Example 1<br>Example 2<br>Example 3                                                                                                    |    |
| Арре                         | endix A. Example of Output Data Table                                                                                                    | 15 |

## **List of Figures**

| Figure 1 : ACR1281U-C2 Sample Application | 3 |
|-------------------------------------------|---|
| Figure 2 : HID Usage Table                | 7 |

Page 2 of 15

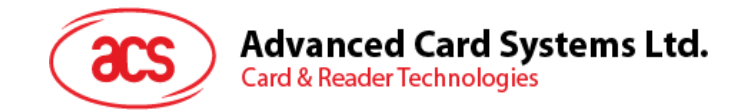

## **1.0. Introduction**

ACR1281U-C2 is a contactless card UID (Unique Identification Number) reader especially designed to get the UID of any ISO 14443 Parts 1-4 Type A and B–compliant contactless card in an efficient way.

When a contactless card (e.g., MIFARE® DESFire® card) is tapped onto the ACR1281U-C2, the reader retrieves the UID and automatically returns the UID to the computer. Since it is HID (Human Interface Device)–compliant, this device does not require any additional driver to be installed in the computer. However, its only function is to retrieve the card's UID and display it directly in any text editor such as Notepad, Microsoft® Excel and Microsoft® Word. The ACR1281U-C2 also has an anti-collision feature that ensures only one card is accessed when multiple cards are presented at the same time.

ACR1281U-C2 Card UID Reader is HID–compliant. It can also support Windows®, Linux®, Mac OS®, and other embedded systems.

This document will discuss the commands and instructions on how the ACR1281U-C2 Reader Card UID output can be configured using escape commands.

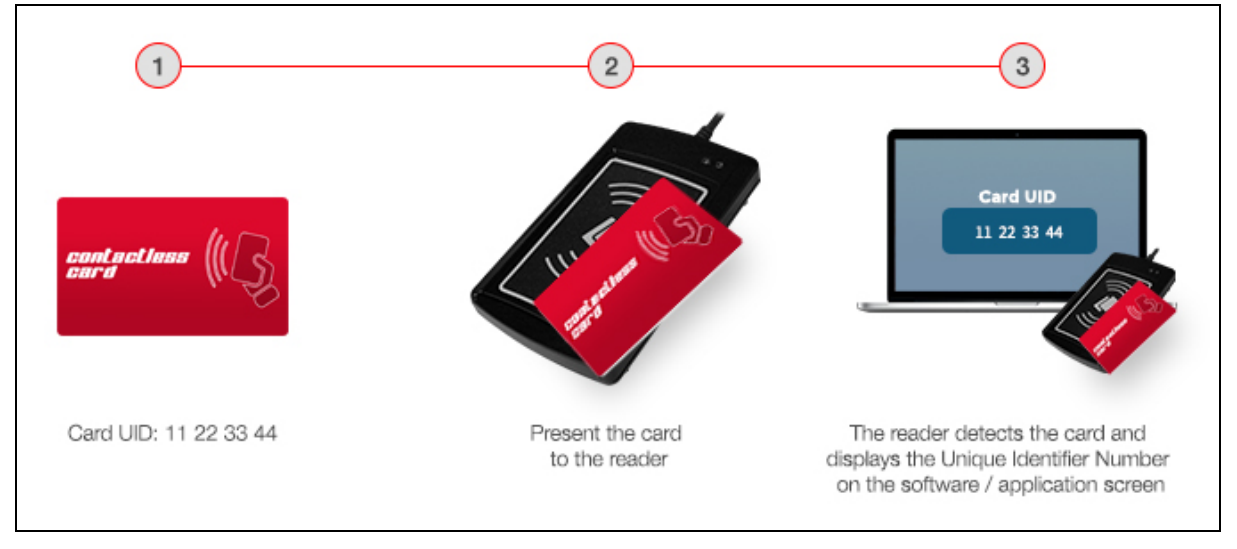

Figure 1: ACR1281U-C2 Sample Application

Page 3 of 15

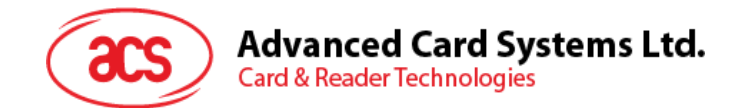

## 2.0. Features

- USB 2.0 Full Speed Interface
- USB HID Keyboard Class Emulation
- USB Firmware Upgradability
- Contactless Card Support:
  - o Read/Write speed of up to 848 Kbps
  - Built-in antenna for contactless tag access, with card reading distance of up to 50 mm (depending on tag type)
  - o Supports ISO 14443 Part 4 Type A and B cards, and MIFARE® cards
  - o Built-in anti-collision feature (only one tag is accessed at any time)
- Compliant with the following standards:
  - o ISO 14443
  - o CE
  - o FCC
  - o RoHS 2

Page 4 of 15

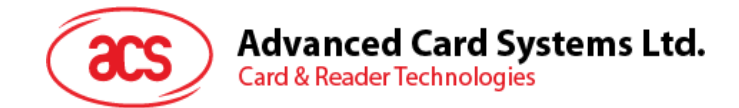

## **3.0. Typical Applications**

- e-Government
- e-Banking and e-Payment
- e-Healthcare
- Transportation
- Network Security
- Access Control
- Loyalty Program

Page 5 of 15

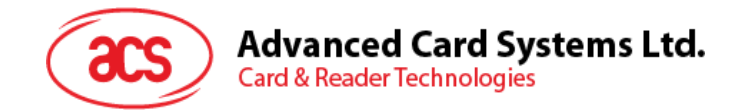

## 4.0. UID Output Settings

#### 4.1. Output Format

#### Command to configure: E0 00 00 40 02 AB XX

Parameter Detail:

#### A – Read Mode Configure

- Caps Lock/Caps Unlock
  - = 1xxxb -> Reserved
  - = 00x0b -> No Caps Lock before and after output
  - = 00x1b -> Caps Lock before and after output
- Length of UID
  - = 000xb -> Only Support 4 bytes UID
  - = 001xb -> Support 4, 7, 10 bytes UID

#### B – Output Format/Display Mode

- = 0000b = 0h-> Hex
- = 0001b = 1h-> Dec (byte by byte)
- = 0010b = 2h-> Dec

#### XX - Output Order

- = 00h -> Default order (UID Byte 0, UID Byte 1 ... UID Byte N)
- Example: aa cc bb dd (original /actual UID order)
- = 01h -> Reverse order (UID Byte N, UID Byte N-1 ... UID Byte 0)

Example: dd bb cc aa (reverse the UID order)

Page 6 of 15

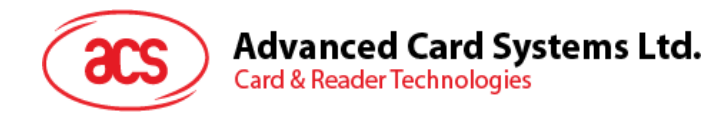

## 4.2. Character between each UID bytes

#### Command to configure: E0 00 00 41 02 YY ZZ

Parameter Detail:

YY - the character between each UID

= FFh means no character between or

= for other character table, refer to <u>http://www.usb.org/developers/hidpage/Hut1\_12v2.pdf</u>, p53 - p59

#### 4.2.1. Reference Document

The following related document is available from <a href="http://www.usb.org/developers/hidpage/">http://www.usb.org/developers/hidpage/</a>.

• HID Usage Table document defines constants that can be interpreted by an application to identify the purpose and meaning of a data filed in HID report.

*Note:* For keyboards, look at the usage table sections in both the HID Specifications and Usage Table document.

**Refer to this link:** <u>http://www.usb.org/developers/hidpage/Hut1\_12v2.pdf</u>, under pages 53 to 59

| Usage ID (Dec) | e ID (Dec) Usage ID (Hex) Usage Name |                         |  |
|----------------|--------------------------------------|-------------------------|--|
| 40             | 28                                   | Keyboard Return (Enter) |  |
| 41             | 29                                   | Keyboard Escape         |  |
| 43             | 2B                                   | Keyboard Tab            |  |
| 44             | 2C                                   | Keyboard Spacebar       |  |

Figure 2: HID Usage Table

## 4.3. Character at the end of UID bytes

#### Command to configure: E0 00 00 41 02 YY ZZ

Parameter Detail:

ZZ - the character end of output

= FFh means no character follow or

= for other character table, refer to <u>http://www.usb.org/developers/hidpage/Hut1\_12v2.pdf</u>, p53 - p59

#### 4.4. Current Output Settings

Below are the commands used in order to check the current UID output settings saved in the EEPROM of ACR1281U-C2 UID Reader.

E0 00 00 40 00

E0 00 00 41 00

Page 7 of 15

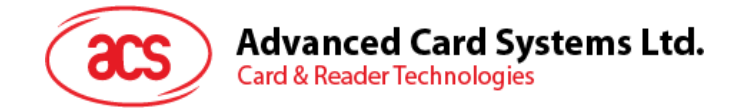

## 5.0. Configure the UID using escape command

To configure the ACR1281U-C2 using the escape command:

- 1. Connect the ACR1281U-C2 smart card reader to your computer.
- 2. Run the **PCSC Direct Command Application**.
- 3. Under Connection Share Mode, select Direct and then click Connect.
- 4. In the Data field, enter the **Commands to configure** and click **Send**.

| PCSC Direct Con | nmand                 |             |         |
|-----------------|-----------------------|-------------|---------|
| ACS ACR 1281 1  | S Dual Reader ICC 0   | ▼ Refresh   | Connect |
| Connection - S  | nare Mode<br>O Shared | C Exclusive |         |
| ATR:            |                       |             |         |
| Command: 350    | 0 Send                |             |         |
| Data :          |                       |             |         |
| Response:       |                       |             | A<br>7  |
|                 |                       | Exit        |         |

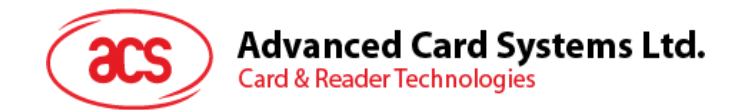

## 5.1. Example 1

Here's the example of the output data given the following settings:

Display Mode: Hex Bytes

Length of UID: support 4, 7, 10

Letter Case: Caps Unlock

Order: Default order

Character: Space character between UID, "Enter" later all the UID

1. Command to configure: E0 00 00 40 02 ABXX

A = 0010b = 2h B = 0000b = 0h XX = 00h

2. Command to configure: E0 00 00 41 02 YYZZ

From "HID Usage Table," p53 - p59

YY = "Spacing" = Keyboard Spacebar = 2Ch

ZZ = "Enter" = Keyboard Return = 28h

| 40 | 28 | Keyboard Return (ENTER) <sup>5</sup>      | 43  | √ √ √ 4/101/104 |
|----|----|-------------------------------------------|-----|-----------------|
| 41 | 29 | Keyboard ESCAPE                           | 110 | √ √ √ 4/101/104 |
| 42 | 2A | Keyboard DELETE (Backspace) <sup>13</sup> | 15  | √ √ √ 4/101/104 |
| 43 | 2B | Keyboard Tab                              | 16  | √ √ √ 4/101/104 |
| 44 | 2C | Keyboard Spacebar                         | 61  | √ √ √ 4/101/104 |
|    |    |                                           |     |                 |

Commands to configure:

• E0 00 00 40 02 20 00

| PCSC Direct                                           | Command                                   |          |  |  |  |  |  |
|-------------------------------------------------------|-------------------------------------------|----------|--|--|--|--|--|
| ACS ACR 1281 1S Dual Reader ICC 0  Refresh Disconnect |                                           |          |  |  |  |  |  |
| Connection<br>© Direct                                | n - Share Mode<br>tt O Shared O Exclusive |          |  |  |  |  |  |
| ATR:                                                  | No ATR retrieved (ATRLen = 0)             |          |  |  |  |  |  |
| Command:                                              | 3500 Send                                 |          |  |  |  |  |  |
| Data :                                                | E0 00 00 40 02 20 00                      | <u>_</u> |  |  |  |  |  |
|                                                       |                                           | <b></b>  |  |  |  |  |  |
| Response:                                             | E1 00 00 00 02 20 00                      | ×        |  |  |  |  |  |
|                                                       | Exit                                      |          |  |  |  |  |  |

Page 9 of 15

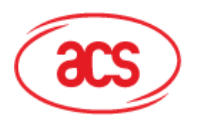

Advanced Card Systems Ltd. Card & Reader Technologies

E0 00 00 40 02 20 01 •

| PCSC Direct | : Command                                 |            |
|-------------|-------------------------------------------|------------|
| ACS ACR 12  | 281 1S Dual Reader ICC 0 💌 Refresh        | Disconnect |
| Connection  | n - Share Mode<br>ct O Shared O Exclusive |            |
| ATR:        | No ATR retrieved (ATRLen = 0)             |            |
| Command:    | 3500 Send                                 |            |
| Data :      | E0 00 00 40 02 20 01                      | <u>_</u>   |
| Response:   | E1 00 00 00 02 20 01                      | A I        |
|             | Exit                                      |            |

E0 00 00 41 02 2C 28 •

| PCSC Direct                                    | Command                                  |  |  |  |  |  |
|------------------------------------------------|------------------------------------------|--|--|--|--|--|
| ACS ACR1281 1S Dual Reader ICC 0  Refresh Disc |                                          |  |  |  |  |  |
| Connection<br>© Direct                         | n - Share Mode<br>t O Shared O Exclusive |  |  |  |  |  |
| ATR:                                           | No ATR retrieved (ATRLen = 0)            |  |  |  |  |  |
| Command:                                       | 3500 Send                                |  |  |  |  |  |
| Data :                                         | E0 00 00 41 02 2C 28                     |  |  |  |  |  |
| Response:                                      | E1 00 00 02 2C 28                        |  |  |  |  |  |
|                                                | Exit                                     |  |  |  |  |  |

Display Result (UID = 34 CC F9 A6) •

| 📗 Untitled - Notepad                                     |      |      |  |  |  |  |
|----------------------------------------------------------|------|------|--|--|--|--|
| File Edit Format                                         | View | Help |  |  |  |  |
| 34 cc f9 a6<br>34 cc f9 a6<br>34 cc f9 a6<br>34 cc f9 a6 |      |      |  |  |  |  |

Page 10 of 15

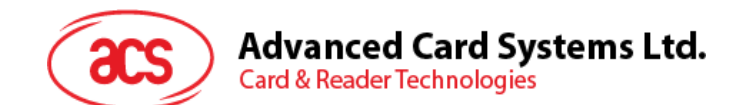

## 5.2. Example 2

Display Mode: Hex Bytes Length of UID: support 4, 7, 10 bytes UID Letter Case: Caps Lock Order: Reverse order Character: No character between UID, "Enter" later all the UID 1. **Command to configur**e: E0 00 00 40 02 ABXX

A = 0010b = 2h B = 0000b = 0h XX = 01h

2. Command to configure: E0 00 00 41 02 YYZZ

From "HID Usage Table," p53 - p59

YY = "No character between UID" = FFh

ZZ = "Enter" = Keyboard Return = 28h

Commands to configure:

• E0 00 00 40 02 20 01

| PCSC Direct                                                      | t Command                     |          |  |  |  |  |  |  |
|------------------------------------------------------------------|-------------------------------|----------|--|--|--|--|--|--|
| ACS ACR 1281 1S Dual Reader ICC 0 💌 Refresh Disconnect           |                               |          |  |  |  |  |  |  |
| Connection - Share Mode<br>O Direct     O Shared     O Exclusive |                               |          |  |  |  |  |  |  |
| ATR:                                                             | No ATR retrieved (ATRLen = 0) | _        |  |  |  |  |  |  |
| Command:                                                         | 3500 Send                     |          |  |  |  |  |  |  |
| Data :                                                           | E0 00 00 40 02 20 01          | <u> </u> |  |  |  |  |  |  |
|                                                                  |                               |          |  |  |  |  |  |  |
|                                                                  |                               | ▼        |  |  |  |  |  |  |
| Response:                                                        | E1 00 00 00 02 20 01          | <u> </u> |  |  |  |  |  |  |
| in appointer                                                     |                               |          |  |  |  |  |  |  |
|                                                                  |                               |          |  |  |  |  |  |  |
|                                                                  |                               | -        |  |  |  |  |  |  |
|                                                                  | Exit                          |          |  |  |  |  |  |  |

Page 11 of 15

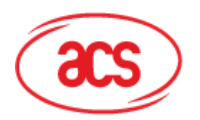

E0 00 00 41 02 FF 28 •

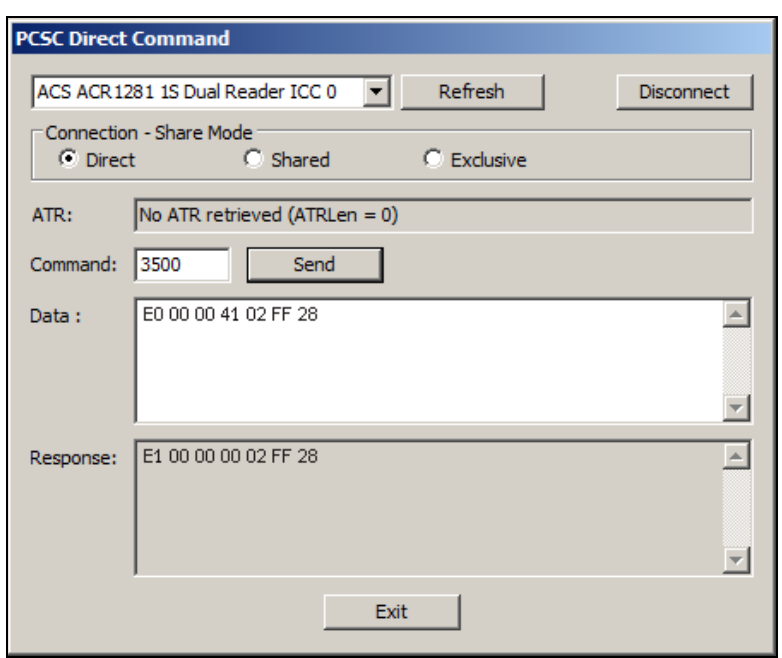

Display Result (UID = 34 CC F9 A6) •

| //// Untitled - Notepad                      |      |        |      |      |  |  |  |  |
|----------------------------------------------|------|--------|------|------|--|--|--|--|
| File                                         | Edit | Format | View | Help |  |  |  |  |
| a6f9cc34<br>a6f9cc34<br>a6f9cc34<br>a6f9cc34 |      |        |      |      |  |  |  |  |
|                                              |      |        |      |      |  |  |  |  |

Page 12 of 15

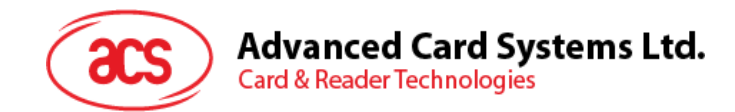

## 5.3. Example 3

Display Mode: Dec Bytes

Length of UID: support 4, 7, 10 bytes UID

Letter Case: Caps Unlock

Order: Default

Character: Space character between UID, "Enter" later all the UID

1. Command to configure: E0 00 00 40 02 ABXX

A = 0010b = 2h B = 0001b = 1h XX = 00h

2. Command to configure: E0 00 00 41 02 YYZZ

From "HID Usage Table," p53 - p59

YY = "Spacing" = Keyboard Spacebar = 2Ch

ZZ = "Enter" = Keyboard Return = 28h

| 40 | 28 | Keyboard Return (ENTER) <sup>5</sup>      | 43  | V V       | √ 4/101/104 |
|----|----|-------------------------------------------|-----|-----------|-------------|
| 41 | 29 | Keyboard ESCAPE                           | 110 | $\sqrt{}$ | √ 4/101/104 |
| 42 | 2A | Keyboard DELETE (Backspace) <sup>13</sup> | 15  | $\sqrt{}$ | √ 4/101/104 |
| 43 | 2B | Keyboard Tab                              | 16  | $\sqrt{}$ | √ 4/101/104 |
| 44 | 2C | Keyboard Spacebar                         | 61  | $\sqrt{}$ | √ 4/101/104 |

Commands to configure:

• E0 00 00 40 02 21 00

| PCSC Direct Command                                 |                                         |          |  |  |  |  |  |  |  |
|-----------------------------------------------------|-----------------------------------------|----------|--|--|--|--|--|--|--|
| ACS ACR 1281 1S Dual Reader ICC 0 💌 Refresh Disconn |                                         |          |  |  |  |  |  |  |  |
| Connection<br>© Direct                              | n - Share Mode<br>t O Shared O Exdusive |          |  |  |  |  |  |  |  |
| ATR:                                                | No ATR retrieved (ATRLen = 0)           |          |  |  |  |  |  |  |  |
| Command:                                            | 3500 Send                               |          |  |  |  |  |  |  |  |
| Data :                                              | E0 00 00 40 02 21 00                    | <u> </u> |  |  |  |  |  |  |  |
|                                                     |                                         |          |  |  |  |  |  |  |  |
|                                                     |                                         | <b>V</b> |  |  |  |  |  |  |  |
| Response:                                           | E1 00 00 00 02 21 00                    | <u> </u> |  |  |  |  |  |  |  |
|                                                     |                                         |          |  |  |  |  |  |  |  |
|                                                     |                                         | <b>V</b> |  |  |  |  |  |  |  |
|                                                     | Exit                                    |          |  |  |  |  |  |  |  |

Page 13 of 15

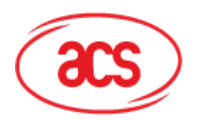

## Advanced Card Systems Ltd. Card & Reader Technologies

E0 00 00 41 02 2C 28 •

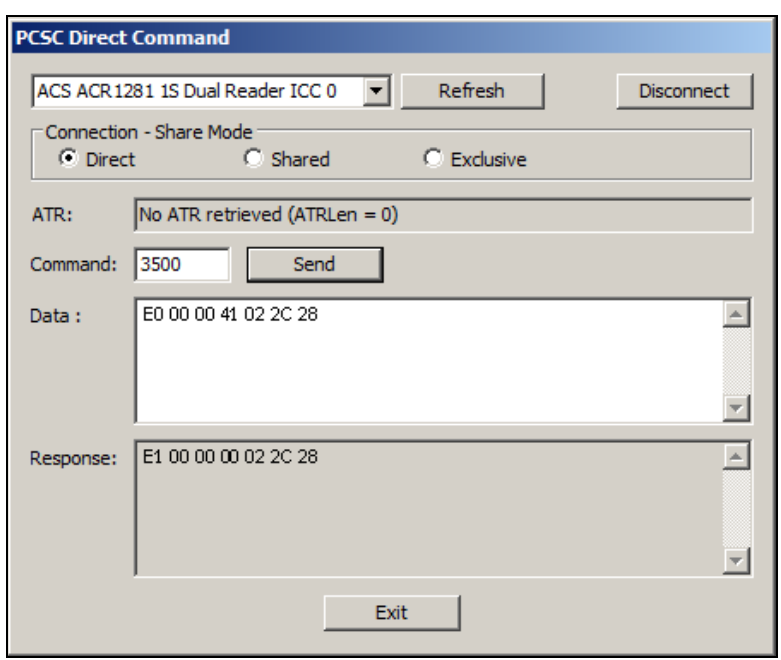

Display Result (UID = 34 CC F9 A6)

| //// Untitled - Notepad       |                               |      |  |  |  |  |  |
|-------------------------------|-------------------------------|------|--|--|--|--|--|
| File Edit                     | Format View                   | Help |  |  |  |  |  |
| 052 204<br>052 204<br>052 204 | 249 166<br>249 166<br>249 166 |      |  |  |  |  |  |

Page 14 of 15

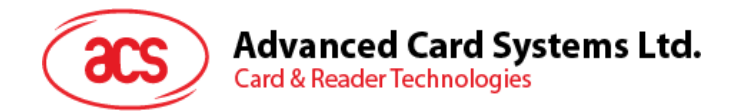

## Appendix A. Example of Output Data Table

Below is an example of output data based on the settings configuration.

| Output Settings |         |                  |                       |                    |                    |                                                       |
|-----------------|---------|------------------|-----------------------|--------------------|--------------------|-------------------------------------------------------|
| Letter<br>Case  | Order   | Format           | Bytes                 | Between<br>UID     | Last<br>UID        | Output Data                                           |
| Caps<br>Unlock  | Actual  | Hex<br>(Default) | 4, 7, 10<br>(Default) | Space<br>(Default) | Enter<br>(Default) | ba 89 8a a2<br>ba 89 8a a2<br>ba 89 8a a2             |
| Caps Lock       | Actual  | Hex<br>(Default) | 4, 7, 10<br>(Default) | Space<br>(Default) | Enter<br>(Default) | BA 89 8A A2<br>BA 89 8A A2<br>BA 89 8A A2             |
| Caps Lock       | Reverse | Hex<br>(Default) | 4, 7, 10<br>(Default) | No<br>Spacing      | Enter<br>(Default) | A28A89BA<br>A28A89BA<br>A28A89BA                      |
| Caps<br>Unlock  | Actual  | DEC in<br>Byte   | 4, 7, 10<br>(Default) | Space<br>(Default) | Enter<br>(Default) | 186 137 138 162<br>186 137 138 162<br>186 137 138 162 |
| Caps Lock       | Reverse | Hex<br>(Default) | 4, 7, 10<br>(Default) | ТАВ                | Enter              | A2 8A 89 BA<br>A2 8A 89 BA<br>A2 8A 89 BA             |
| Caps Lock       | Reverse | Hex<br>(Default) | 4, 7, 10<br>(Default) | ТАВ                | TAB                | A2 8A 89 BA A2 8A 89 BA                               |

MIFARE and MIFARE DESFire are trademarks of NXP B.V. and are used under license.

Page 15 of 15